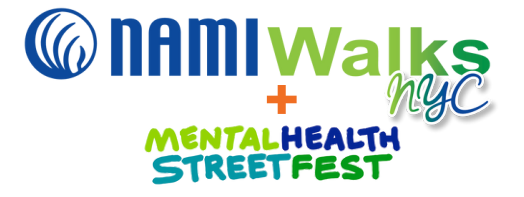

NAMIWalks NYC + Mental Health Street Fest App Instructions

Thank you for supporting the 2025 NAMIWalks NYC + Mental Health Street Fest! Please see instructions below on how to download and utilize the new Fundraise4NAMI App. If you have questions, feel free to contact: Emma Chesed, 212-417-0948, <u>echesed@naminyc.org</u>.

1. Download Fundraise4NAMI using the App Store for either iOS/Apple or Android/Google Play.

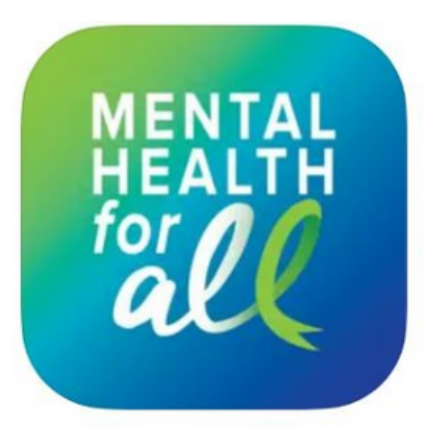

2. Select NAMIWalks, 'I am participating in a NAMIWalks event for a local NAMI.'

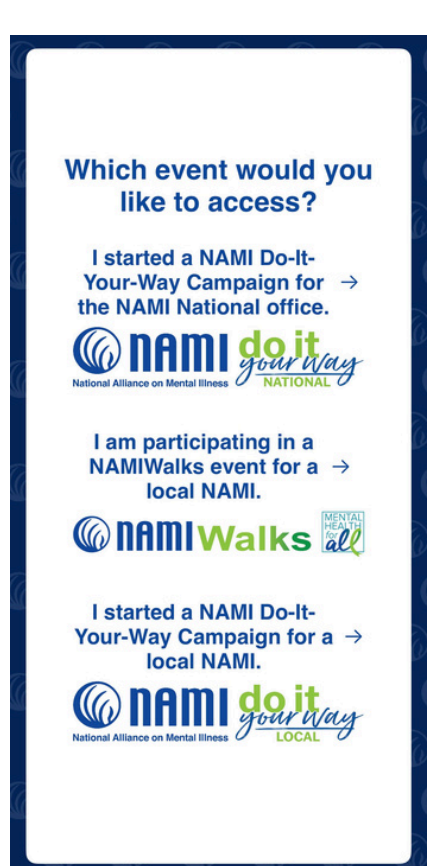

## **@NAMIWalks Participant Login** NAMI is here for you. If you would like mental health resources or to speak with someone, call the NAMI HelpLine at 1-800-950-NAMI (6264), text "HelpLine" to 62640 or email us at helpline@nami.org. You can also chat with a HelpLine specialist at http://nami.org/ help. Please visit our website at http:// nami.org. If you or someone you know is experiencing a crisis, please chat, call or text 988. Learn more at https:// 988lifeline.org. USERNAME PASSWORD

3. Login to your NAMIWalks account.

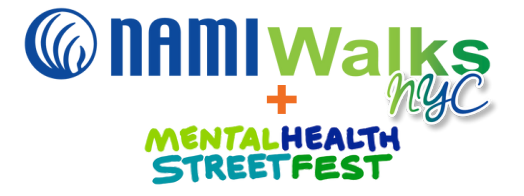

4. After logging in, you should automatically be brought to your overview page.

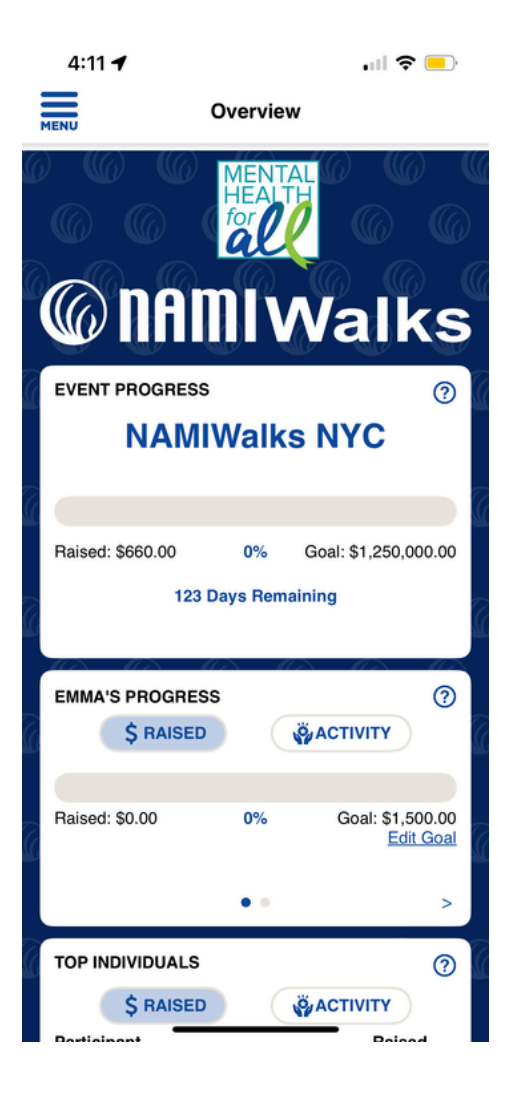

5. To access and share a QR code to your personal fundraising page, select Fundraise from the drop-down menu in in the top left of your screen. the top left of your screen.

6. To make a donation, select Donations from the drop-down menu

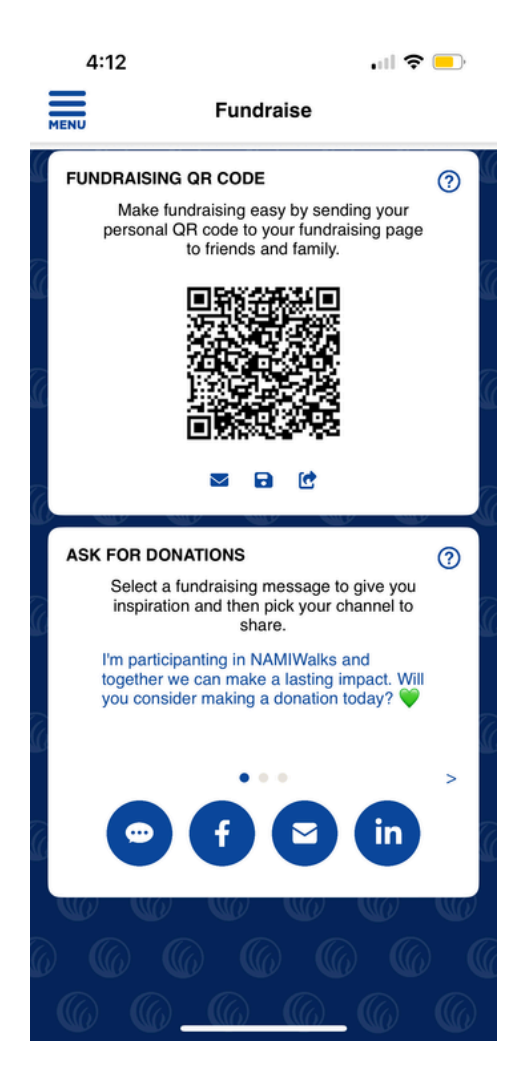

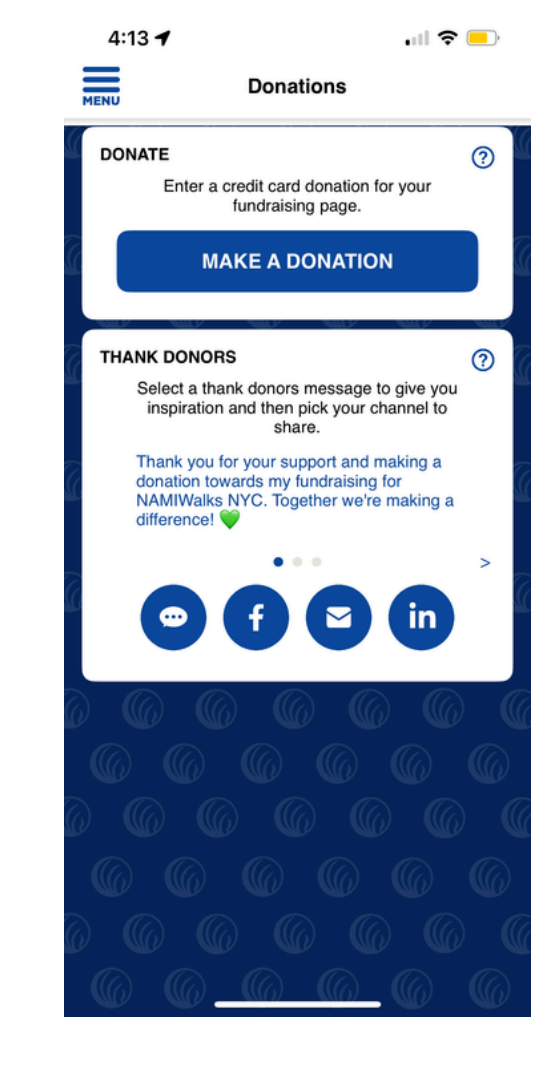

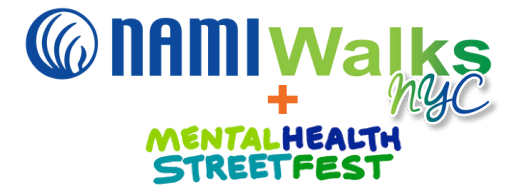

7. To manage your personal fundraising page, or your team page, select Manage Page from the dropdown menu in the top left of your screen.

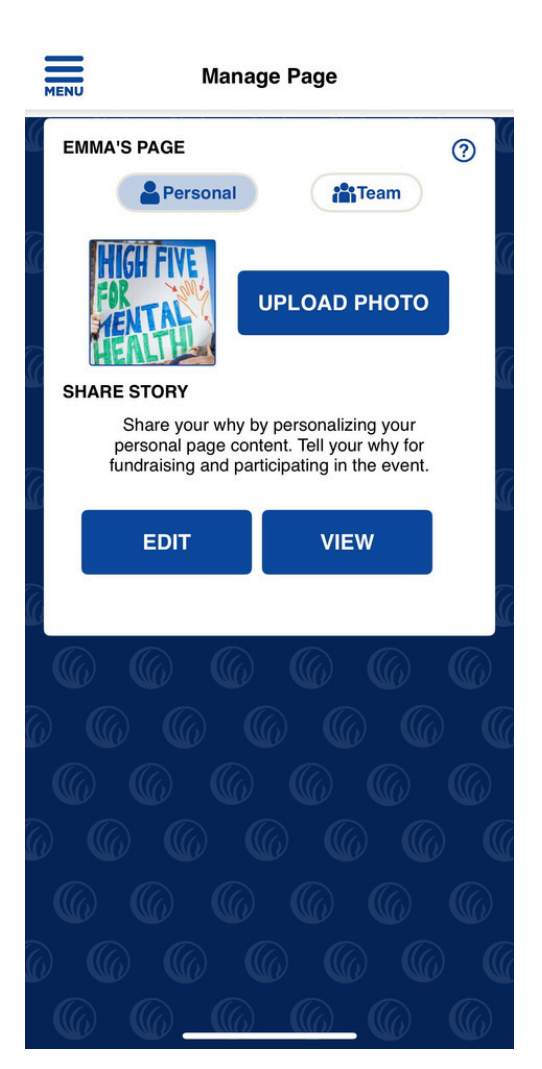

\*For Team Captains Only\* 8. To manage your team, select My Team from the drop-down menu in the top left of your screen.

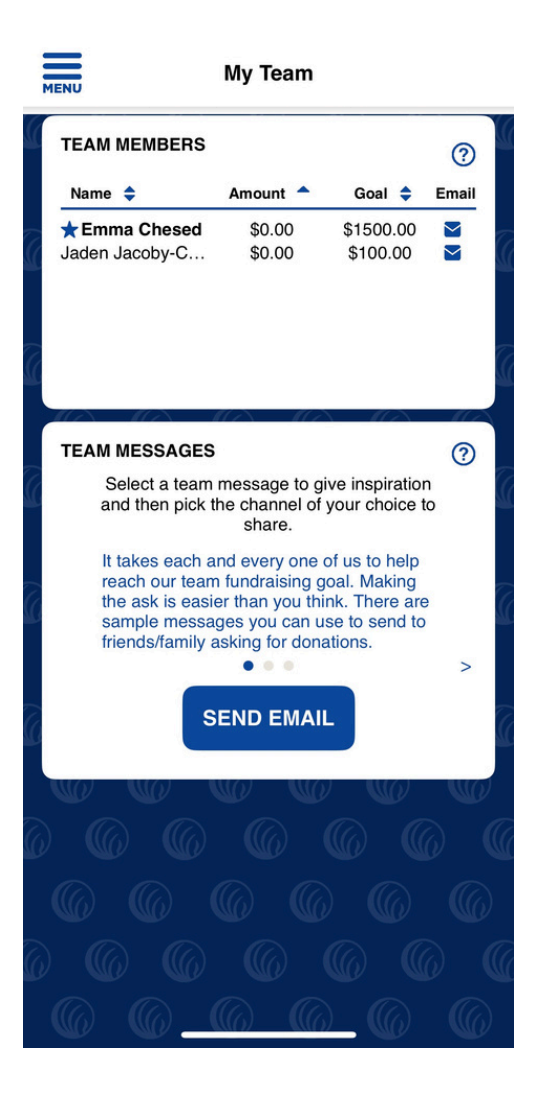

\*For Team Captains Only\* 9. To build a team and recruit members, select Recruit from the dropdown menu in the top left of your screen.

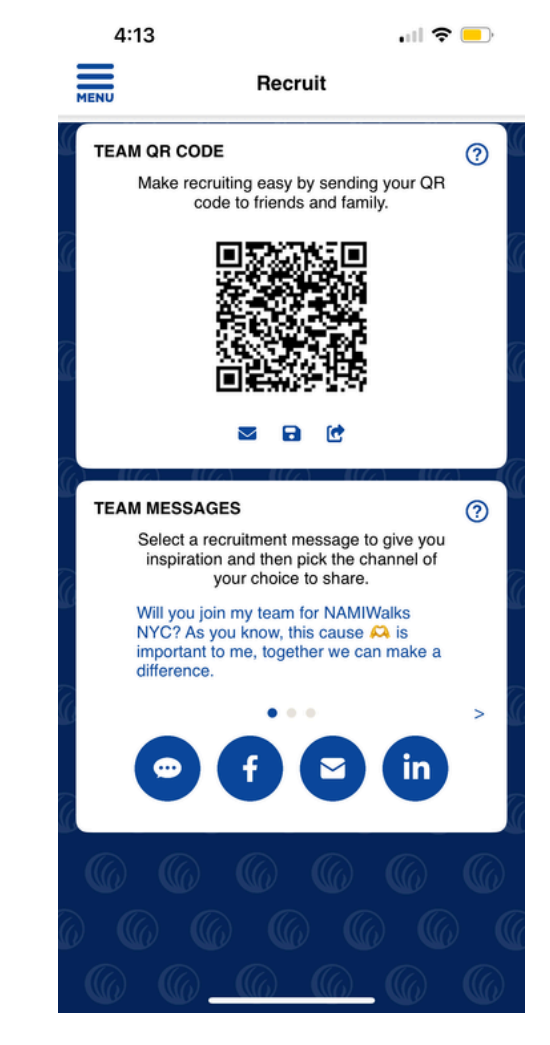